## Après un suivi/enregistrement, l'application reste toujours active

Si des notifications restent actives dans votre centre de notifications et qu'elles ne peuvent pas être enlevées, cela signifie que l'application reste active.

Une fois votre randonnée terminée, vous devez arrêter le suivi et l'enregistrement de votre parcours manuellement.

Pour se faire :

- 1. Allez dans l'écran principal.
- 2. Faites glisser le panneau du bas pour atteindre "TRAIL".
- 3. Cliquez sur le gros bouton en bas de l'écran s'il est vert. S'il est rouge, inutile d'y toucher.
- 4. Faites glissez le panneau du bas pour atteindre "RECORD".
- 5. Cliquez sur le gros bouton en bas de l'écran s'il est vert. S'il est rouge, inutile d'y toucher.

Pour plus d'informations :

[[Record\_Stop#Comment-mettre-fin-à-un-enregistrement-dune-randonnée-|Comment mettre fin à un enregistrement d'une randonnée ?]]

[[Follow\_Trails\_Stop|Comment arrêter le suivi d'une randonnée ?]]

[[Follow\_Trails\_Close#Comment-fermer-une-randonnée-ouverte-dans-lapplication-|Comment fermer une randonnée ouverte dans l'application ?]]

Une fois ces manipulations réalisées, l'application arrête de suivre vos mouvements, et les notifications du centre de notifications disparaissent.

## Comment arrêter complètement l'application ?

Lorsque vous ne l'utilisez pas (pas de suivi de randonnée en cours, pas d'enregistrement de randonnée en cours), l'application se met en hibernation, et consomme alors très peu de batterie (l'utilisation de la batterie est réellement infime).

- Pour Android : L'application s'est alignée sur les standards d'Android, à savoir qu'elle ne peut jamais être quittée complètement.

- Pour iOS, il est possible de quitter complètement l'application comme expliqué ici : https://support.apple.com/fr-be/HT201330